## **Upgrading from a Business to a Concurrent License**

To upgrade from your Business license to a Concurrent license, follow the steps below:

- 1. Install the new product without uninstalling the old one. You can use this video instruction to install iSpring Suite.
- If your product verion is 8.3.1 or higher, a fresh installation is not necessary. You can check your version in the About window.
- 2. Open iSpring Suite and click **About** on the toolbar.

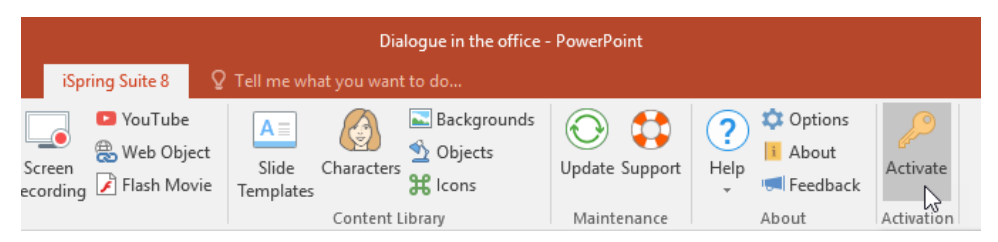

3. In the About window, click Change License Key.

| i                              | About                                                                                                    | × |
|--------------------------------|----------------------------------------------------------------------------------------------------|---|
| *                              | Sispring Suite<br>Version 8.5.1 Build 17969                                                                                               |   |
| 2<br>2<br>2                    | Irina<br>Test<br>Business License<br>K6N0K-4GS04-XXXXX-XXXXX-XXXXX-XXXXX-XXXXX-351QJ-NWHAR<br>Change License Key<br>Maintenance is active |   |
|                                | Buy Maintenance Renewal Activate Maintenance Renewal                                                                                      |   |
| <u>Get techni</u><br>Copyright | cal support<br>© 2005-2017 iSpring Solutions, Inc. All rights reserved. <u>Additional Copyright Information</u>                           |   |

4. The Activation Wizard window will pop up. Keep the checkbox 'Enter another license key' selected and click Next.

| iSpring Suite Activation Wizard                                                                                                    |  |  |  |  |  |  |
|----------------------------------------------------------------------------------------------------|--|--|--|--|--|--|
| License Activation Settings<br>Select one of the options below to manage license activations                                         |  |  |  |  |  |  |
| Enter another license key or registration info                                                                                       |  |  |  |  |  |  |
| Choose this option if you want to activate your product copy using a different license key or<br>change the registration info.       |  |  |  |  |  |  |
| O Deactivate the license<br>Your license will be deactivated, and you will be able to activate iSpring Suite on another<br>computer. |  |  |  |  |  |  |
| < Back Next > Cancel Help                                                                                                    |  |  |  |  |  |  |

5. Insert the concurrent license key and click Next. Use the same key that you specified for the License Server activation.

| *                 | iSpring Suite Activation Wizard ×                                                        |  |  |  |  |  |  |  |
|-------------------|------------------------------------------------------------------------------------------|--|--|--|--|--|--|--|
| Enter Lic<br>Copy | ense Key<br>and paste the license key you received after purchasing your iSpring license |  |  |  |  |  |  |  |
| Paste your li     | Paste your license key to activate iSpring Suite:                                        |  |  |  |  |  |  |  |
| XXXXX-XXXX        | XXXXX-XXXXX-XXXXX-XXXXX-XXXXX-XXXXX-XXXX                                                 |  |  |  |  |  |  |  |
|                   | Don't have a license key? Purchase Online                                                |  |  |  |  |  |  |  |
|                   |                                                                                          |  |  |  |  |  |  |  |
|                   |                                                                                          |  |  |  |  |  |  |  |
|                   |                                                                                          |  |  |  |  |  |  |  |
|                   |                                                                                          |  |  |  |  |  |  |  |
|                   |                                                                                          |  |  |  |  |  |  |  |
|                   |                                                                                          |  |  |  |  |  |  |  |
|                   |                                                                                          |  |  |  |  |  |  |  |
|                   | < Back Next > Cancel Help                                                                |  |  |  |  |  |  |  |

6. Specify the computer name where the License Server is installed. If both client and server parts are installed on one and the same computer, then type in 'localhost'.

| *                                     | iSpring Suite                       | Activation \       | Vizard      | ×      |
|---------------------------------------|-------------------------------------|--------------------|-------------|--------|
| Enter Server Name<br>Enter server nam | e and Port<br>e and port to connect | to the license se  | rver        | $\sim$ |
| You have entered a key                | which requires a conn               | ection to the lice | nse server. |        |
| Name of computer on ye                | our network with licens             | e server:          |             |        |
| localhost                             |                                     |                    |             |        |
| Use port:                             |                                     |                    |             |        |
| 9979                                  |                                     |                    |             |        |
|                                       |                                     |                    |             |        |
|                                       |                                     |                    |             |        |
|                                       |                                     |                    |             |        |
|                                       |                                     |                    |             |        |
|                                       |                                     |                    |             |        |
|                                       | < <u>B</u> ack                      | <u>N</u> ext >     | Cancel      | Help   |

7. In the 'Use port' field, specify the same port that you indicated in the Server License Management Console. The default value is 9979. Click Next.

| * iSpring Suite Activation Wizard                                                         | ×      |
|-------------------------------------------------------------------------------------------|--------|
| Enter Server Name and Port<br>Enter server name and port to connect to the license server | $\sim$ |
| You have entered a key which requires a connection to the license server.                 |        |
| localhost                                                                                 |        |
| Use port:                                                                                 |        |
| 9979                                                                                      |        |
|                                                                                           |        |
|                                                                                           |        |
|                                                                                           |        |
|                                                                                           |        |
|                                                                                           |        |
| < Back Next > Cancel                                                                      | Help   |

Your product is now activated. You can start using the iSpring product if there are any available connections (floating licenses) on the server.